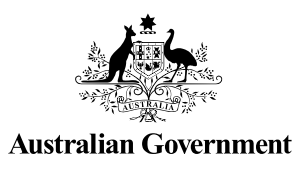

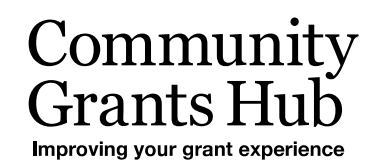

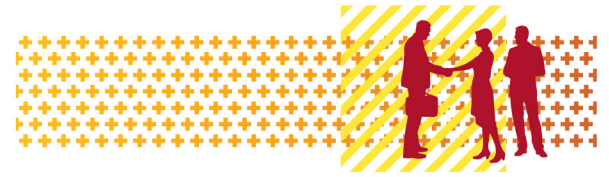

# Reactivate and Inactivate Organisation Staff

Grant Recipient Portal Task Card

#### Portal Access required: Administrator

The Grant Recipient Portal (Portal) enables grant recipients to reactivate and inactivate their Organisation staff records.

This task card describes the process of reactivating and inactivating Organisation staff records in the Portal.

Note: Administrators are not able to inactivate their own staff record.

### What does Active and Inactive Staff mean?

**Active staff** are staff members who are listed as a contact for an Organisation in the Community Grant Hub's Grant Payment System (GPS) without an end date against the record.

**Inactive staff** are staff members who are listed as a contact for an Organisation in the Hub's GPS with an end date against their record as they are no longer a contact for the Organisation.

#### Note:

- Grant recipients are unable to see the end date in the Portal
- Contacts without an end date = Active staff (in the Portal)
- Contacts with an end date = Inactive staff (in the Portal).

# Navigating to a Staff Record

| Step | Action                                                                                                    |                                                                             |                                                                           |                                                |  |
|------|----------------------------------------------------------------------------------------------------|-----------------------------------------------------------------------------|---------------------------------------------------------------------------|------------------------------------------------|--|
| 1    | From the Home screen, select the <b>Organisation Profile</b> tile. Alternatively, select the <b>Organisation Profile</b> link from the Navigation menu. |                                                                             |                                                                           |                                                |  |
|      | Australian Government Comm                                                                                                    | nunity<br>Is Hub<br>ant tasknase                                            | Notificatio                                                               | ons <sup>0</sup> Personal Profile Logout       |  |
|      | Home Grants <del>-</del> Milestones A<br>Acceptances                                                                                                    | pplications Payment Advice Orga                                             | nisation Profile Data Exchange 🕑                                          | Training and Support 🕼                         |  |
|      | Hi GRP. Welcome t                                                                                                    | o the Grant Recipier                                                        | nt Portal.                                                                | urrently viewing: <u>Training Group 2022</u>   |  |
|      | Grant Agreements                                                                                                    | Grant Activities                                                            | Milestones                                                                | Applications                                   |  |
|      | View your organisation's current<br>Grant Agreement details and<br>documents                                                                            | View your organisation's current<br>Grant Activity details and<br>documents | View your organisation's<br>upcoming, submitted and<br>payment Milestones | View your organisation's Grant<br>Applications |  |
|      | Payment Advice                                                                                                    | Organisation Profile                                                        | Personal Profile                                                          | Acceptances                                    |  |
|      | Search and resend Payment<br>Advices                                                                                                    | Manage your organisation's<br>details                                       | Manage your personal details                                              | View and manage Grant<br>Acceptances           |  |
|      |                                                                                                    |                                                                             |                                                                           | 4                                              |  |

| Step | Action                                                                                                    |                                                                           |                                                           |                                                    |      |  |  |
|------|----------------------------------------------------------------------------------------------------|---------------------------------------------------------------------------|-----------------------------------------------------------|----------------------------------------------------|------|--|--|
| 2    | The Organisation to display the Org                                                                                                    | Profile screen will dis<br>anisation's Staff scre                         | splay. Select <b>Staff</b> fron<br>een.                   | n the Organisation profile n                       | nenu |  |  |
|      | BETA This is beca. Help us make it better for you                                                                                                    | - please <u>gwe feedhack</u>                                              |                                                           | Notifications <sup>®</sup> Personal Profile Logout |      |  |  |
|      | Home Grants - Milestones Applicatio                                                                                                    | ns Payment Advice Organisation Profile Data Exc                           | change 🗭 Training and Support 🕑 Acceptances               | A You are currently viewing: Iraining Group 2022   |      |  |  |
|      | You are here: Home / Organisation Profile<br>Organisation profile<br>menu                                                                                                    | Organisation details<br>Organisation details can be updated if you are an | Administrator                                             |                                                    |      |  |  |
|      | Organisation details Postal address Staff Bank accounts                                                                                                    | Organisation ID:<br>4-GXV/AVJL                                            | Organisation name:<br>Training Group 2022                 | Update<br>Legal name:<br>Training Group 2022       |      |  |  |
|      | Acceptance administration                                                                                                    | ABN:<br>39729461841<br>                                                   | Business address:<br>L 6 15 Bowes PI PHILLIP ACT 2606<br> | Phone:<br>02 6287 9987<br>                         |      |  |  |
| 3    | The Organisation's Staff screen will display. This screen displays Active Staff for the organisation by default. The Staff list can be filtered using the <b>drop down</b> menu to choose one of the following: |                                                                           |                                                           |                                                    |      |  |  |
|      | 2. Inactive Staff                                                                                                    |                                                                           |                                                           |                                                    |      |  |  |
|      | 3. All Staff                                                                                                    |                                                                           |                                                           |                                                    |      |  |  |
|      | <b>Note:</b> All staff records display a unique Contact ID. This ID can be very helpful for identification purposes in various screens and assisting with duplicate contacts.                                   |                                                                           |                                                           |                                                    |      |  |  |
|      | You can view the                                                                                                    | Contact ID from the                                                       | Staff screen.                                             |                                                    |      |  |  |

÷ ÷ ÷

٠ ÷ 4 ÷ ÷ ++ ÷ ++

÷

÷

÷

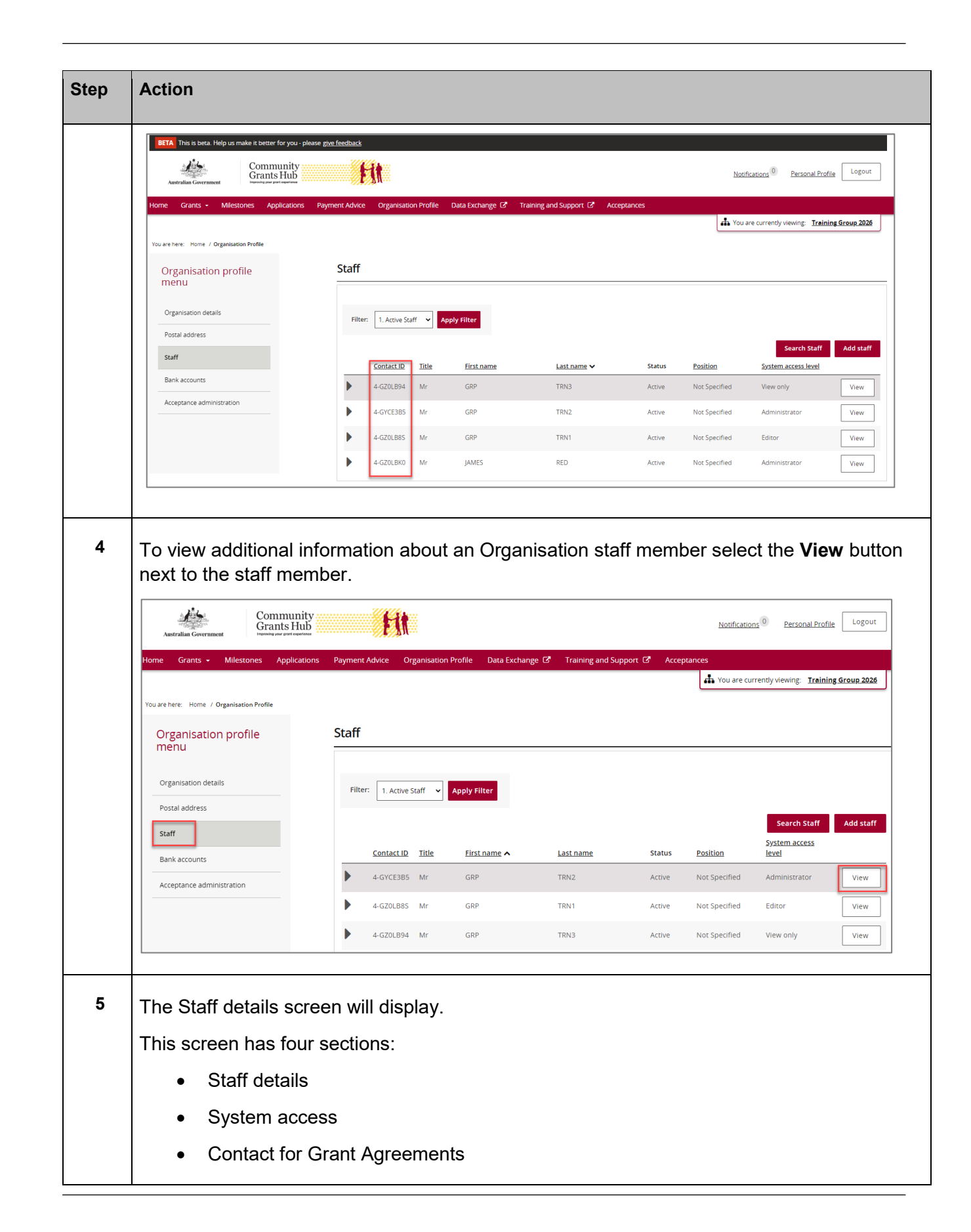

+++++++

\* \*

++++++

\*\*\*\*\*

\*\*\*

++++

\*\*

| ill reactivate or inactivate staff records.<br>Inactivate button is enabled.<br>The Reactivate button is enabled.<br>The record of the record of the                                                                                                    |
|----------------------------------------------------------------------------------------------------|
| ill reactivate or inactivate staff records.<br>Inactivate button is enabled.<br>the Reactivate button is enabled.<br>The record of the record of the                                                                                                    |
| Inactivate button is enabled.<br>The Reactivate button is enabled.<br>The reactivate button is enabled.<br>The reactivate butto |
| e Reactivate button is enabled.                                                                                                    |
| Sola Bachange (2 <sup>°</sup> Transing and Sopport (2 <sup>°</sup> Acceptance)<br>s to react out of the solar solar so                                                                                               |
| s to see correctly view of Indian Gaud 28  * n  s  * n  for canner:                                                                                                    |
| s s s s s s s s s s s s s s s s s s s                                                                                                    |
| 13     Reactiver     Update       Person     Reactiver     Update       000     Reactiver     Reactiver       000     Reactiver     Reactiver                                                                                                    |
|                                                                                                    |
|                                                                                                    |
|                                                                                                    |
|                                                                                                    |
| a Servet:                                                                                                    |
| a level: Completed  r Grant Agreements grant kup reacts to tak scout a Grant Agreement. a scoling of the completed of the Grant Agreement for the scole as a contact for the following Grant Agreement a scoling of the completed of the completed of the Grant Agreement for the completed of the Grant Agreement.                                                                                                    |
| Conjuncted  F Grant Agreements  Grant Agreements  Grant Agreement first. This stiff member has been assigned as a contact for the following Grant Agreement  Add Grant Agreement  a not initial to any Grant Agreement.                                                                                                    |
| r Grant Agreements<br>Grant No nees to tak about a Grant Agreement why your organization, they will contact suff who are assigned to that Grant Agreement first. This suff memoer has been assigned as a contact for the following Grant Agreements:<br>Add Grant Agreement.                                                                                                    |
| is not initial to any Grant Agreement.                                                                                                    |
|                                                                                                    |
| r Grant Activities                                                                                                    |
| Grants Hilo needs to talk about a Grant Activity with your organization, they will contact staff who are assigned to that Grant Activity first. This staff memoer has been assigned as a contact for the following Grant Activities:                                                                                                    |
| is not linked to any Activities.                                                                                                    |
| ord                                                                                                    |
|                                                                                                    |
| etails                                                                                                    |
| details                                                                                                    |
| Inactivate Reactivate                                                                                                    |
| First same                                                                                                    |
| First name: Last name:                                                                                                    |
| Hrst name:     Last name:       GRP     TRN1                                                                                                    |
| First name:         Last name:           GRP         TRN1                                                                                                    |
| rrs name: Las name:<br>GRP TRN 1<br>                                                                                                    |
| ord<br>etails<br>details                                                                                                    |

÷ ÷ ÷

٠ ÷ 4 ÷ ٠ ++ ÷ ++

÷

÷

<u>مار ا</u> ÷ -

| tep | Action                                    |               |                   |                          |  |  |
|-----|-------------------------------------------|---------------|-------------------|--------------------------|--|--|
|     | Example of Inactive Staff record          |               |                   |                          |  |  |
|     | You are here: Home / Organisation Profile |               |                   |                          |  |  |
|     | Organisation profile                      | Staff details |                   | * requ                   |  |  |
|     | menu                                      | Staff details |                   |                          |  |  |
|     | Organisation details                      |               |                   | Inactivate Update Update |  |  |
|     | Postal address                            | Title:        | First name:       | Last name:               |  |  |
|     | Staff                                     | Miss          | STAFF 2           | STAFF 2                  |  |  |
|     | Bank accounts                             | Desilien      | it.               | Diana                    |  |  |
|     | Acceptance administration                 | Not Specified | staff2@dss.gov.au | rione.                   |  |  |
|     |                                           | Status:       | Contact ID:       |                          |  |  |
|     |                                           | Inactive      | 4-H9M66V0         |                          |  |  |

# Reactivating a Staff Record

| <b>ff</b> from the<br>tion.<br>d for the |
|------------------------------------------|
| IProfile Logout                          |
|                                          |
| View                                     |
| View                                     |
|                                          |

| tep | Action                                                                                                    |  |  |  |  |
|-----|----------------------------------------------------------------------------------------------------|--|--|--|--|
|     | Australian Government Community Grants Hub                                                                                                    |  |  |  |  |
|     | Home Grants - Milestones Applications Payment Advice Organisation Profile Data Exchange 🕑 Training and Support 🕼 Acceptances                                                                                                    |  |  |  |  |
|     | Organisation profile Staff                                                                                                    |  |  |  |  |
|     | Organisation details Filter: 2. Inactive Staff  Apply Filter                                                                                                    |  |  |  |  |
|     | Postal address Staff Contact ID Title First name Last name Status Position System access level                                                                                                    |  |  |  |  |
|     | Bank accounts         4.H4L3T6V         Mr         FIRST         TRAINING         Inactive         General Manager         View           Acceptance administration                                                                                                    |  |  |  |  |
|     | <ul><li>Staff details</li><li>System access</li></ul>                                                                                                    |  |  |  |  |
|     | Contact for Grant Agreements                                                                                                    |  |  |  |  |
|     | Contact for Grant Activities                                                                                                    |  |  |  |  |
|     | As this contact is inactive, only the <b>Reactivate</b> button will be enabled.                                                                                                    |  |  |  |  |
|     | Select the <b>Reactivate</b> button to update the Staff record as an active contact for the Organisation.                                                                                                    |  |  |  |  |
|     | <b>Note:</b> Reactivating staff at this level does not re-establish any prior relationships to Agreements or Activities in the Portal. For further details refer to the <u>Update Grant</u><br><u>Agreement Contacts</u> Task Card and <u>Update Grant Activity Contacts</u> Task Card which are available on the Portal Training and Support page of the Hub's website |  |  |  |  |

÷ ÷ ÷ ٠

÷

÷

+ ÷ + ÷ ÷

| Australian Government Community<br>Freedom Community<br>Grants Hub                                                                                                    | y <b>Fit</b>                                 |                                                                                                    |                          | Notifical                                  | tions <sup>0</sup> Personal Pro                                                                                                    |
|----------------------------------------------------------------------------------------------------|----------------------------------------------|----------------------------------------------------------------------------------------------------|--------------------------|--------------------------------------------|----------------------------------------------------------------------------------------------------|
| lome Grants - Milestones Application                                                                                                    | ons Payment Advice Organisation Profile Data | a Exchange 🕜 Training and Support 🕼 Acce                                                                      | eptances                 | 📥 You are                                  | currently viewing: <u>Train</u>                                                                                                    |
| You are here: Home / Organisation Profile                                                                                                    |                                              |                                                                                                    |                          |                                            |                                                                                                    |
| Organisation profile                                                                                                    | Staff details                                |                                                                                                    |                          |                                            |                                                                                                    |
| menu                                                                                                    | Staff details                                |                                                                                                    |                          |                                            |                                                                                                    |
| Organisation details                                                                                                    |                                              |                                                                                                    |                          | Ina                                        | Reactivate                                                                                                    |
| Postal address                                                                                                    | Title:                                       | First name:                                                                                                   |                          | Last name:                                 |                                                                                                    |
| Staff                                                                                                    | Master                                       | STAFF 2                                                                                                    |                          | STAFF 2                                    |                                                                                                    |
| Accentance administration                                                                                                    | Position:                                    | Email:                                                                                                    |                          | Phone:                                     |                                                                                                    |
|                                                                                                    | Not Specified                                | staff 2@dss.gov.au                                                                                            |                          |                                            |                                                                                                    |
|                                                                                                    | Status:                                      | Contact ID:                                                                                                   |                          |                                            |                                                                                                    |
| our contact is not                                                                                                    | w active and listed in                       | the Organisation's                                                                                            | Active                   | Staff list                                 |                                                                                                    |
| Your contact is not                                                                                                    | w active and listed in                       | the Organisation's                                                                                            | Active                   | Staff list                                 | icotione Descenal P                                                                                                    |
| Your contact is nov                                                                                                    | w active and listed in                       | the Organisation's                                                                                            | Active                   | Staff list                                 | kations Personal P                                                                                                    |
| Your contact is nov                                                                                                    | W active and listed in                       | a the Organisation's                                                                                          | Active                   | Staff list                                 | ications Personal P                                                                                                    |
| Your contact is nov                                                                                                    | ions Payment Advice Organisation Profile Dat | a Exchange (2) Training and Support (2) Acc                                                                   | Active                   | Staff list                                 | kations <sup>®</sup> Personal P                                                                                                    |
| Your contact is nov                                                                                                    | ty active and listed in                      | a the Organisation's                                                                                          | Active                   | Staff list                                 | kations Personal P                                                                                                    |
| Your contact is nov         Community         Community                                                                                                    | w active and listed in                       | a the Organisation's                                                                                          | Active<br>eprances       | Staff list                                 | kations <sup>®</sup> Personal P                                                                                                    |
| Your contact is now         Image: State State Stat | ty active and listed in                      | n the Organisation's<br>a Exchange (2 Training and Support (2 Acc                                             | Active                   | Staff list                                 | kations Personal P                                                                                                    |
| Cour contact is nov<br>Autralia Coverner<br>Home Grants Milestone Profile<br>Vou are here: Home / Organisation Profile<br>Organisation details<br>Postal address<br>Staff                                                                                                    | w active and listed in                       | a Exchange (2 Training and Support (2 Acc                                                                     | eptances                 | Staff list                                 | ications Personal P<br>re currently viewing: Ire<br>Search Staff                                                                                                    |
| Court contact is now         Court contact is now                                                                                                    | w active and listed in                       | a the Organisation's<br>a Exchange (2 Training and Support (2 Acc<br>Filter                                   | eptances Status          | Staff list<br>Noth                         | kations Personal P<br>re currently viewing: In<br>Search Staf<br>System access level                                                                                                    |
| Cour contact is now                                                                                                    | w active and listed in                       | a Exchange (2° Training and Support (2° Acc<br>Here I<br>First name Last name<br>GRP TRN1                     | eptances  Status  Active | Staff list                                 | ications Personal P<br>re currently viewing: Ire<br>Search Staf<br>System access level<br>Editor                                                                                                    |
| Cour contact is now                                                                                                    | w active and listed in                       | a the Organisation's<br>a cxchange (2 Training and Support (2 Acc<br>Filter<br>Filter<br>GRP TRN1<br>GRP TRN2 | eptances  Status  Active | Easition<br>Not Specified<br>Not Specified | Reations  Personal F Personal F P |

# Inactivating a Staff Record

| Step | Action                                                                                                    |
|------|----------------------------------------------------------------------------------------------------|
| 9    | To inactivate a staff record, from the Staff details screen select <b>1. Active Staff</b> from the drop down menu and select <b>Apply Filter</b> to view active contacts for the Organisation. |
|      | <b>Note:</b> To inactivate a staff record there must be an existing active staff record for the Organisation.                                                                                  |

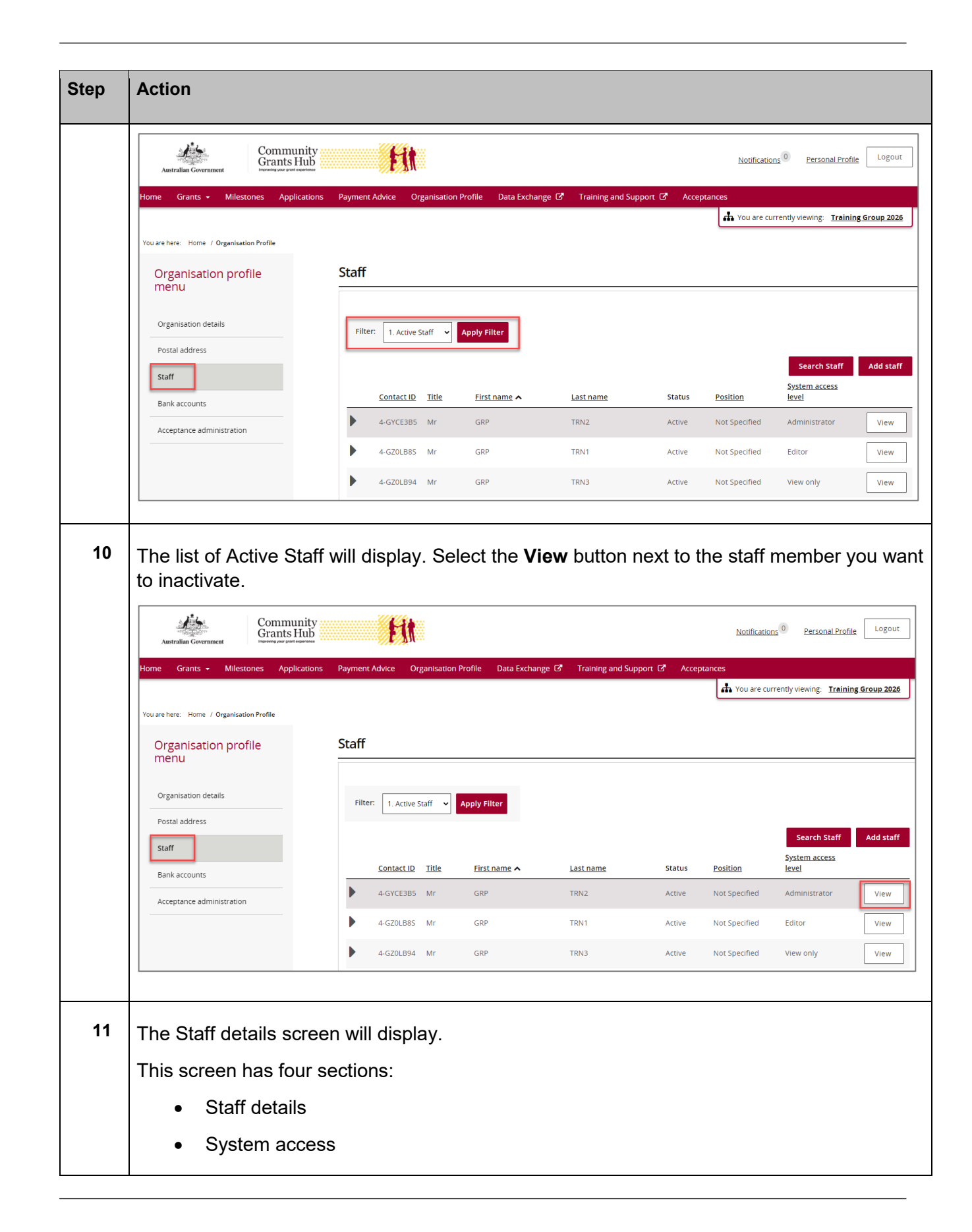

++

\*\*\*\*\*

÷

++++

+++++

÷

÷

++++

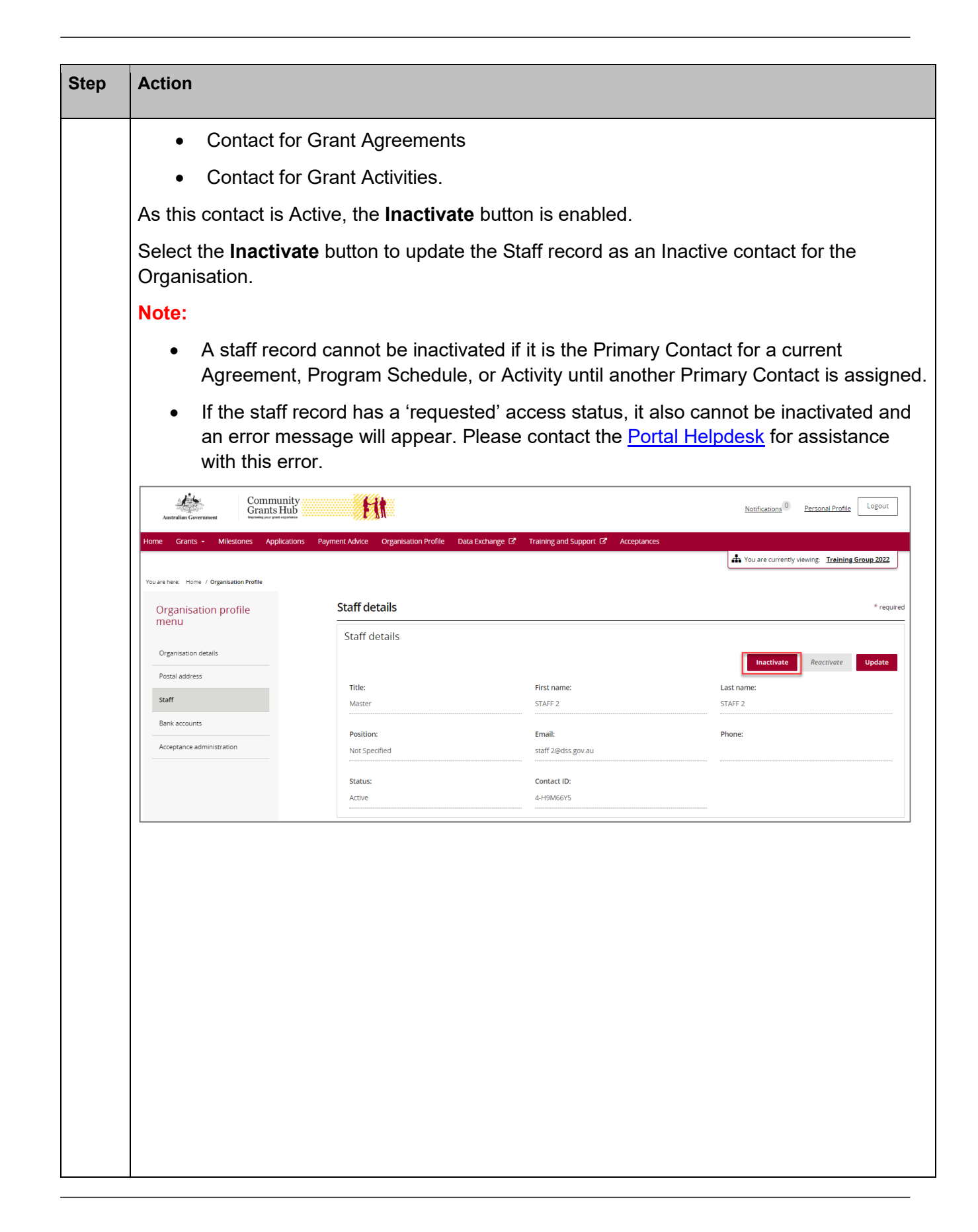

+++

+++

÷

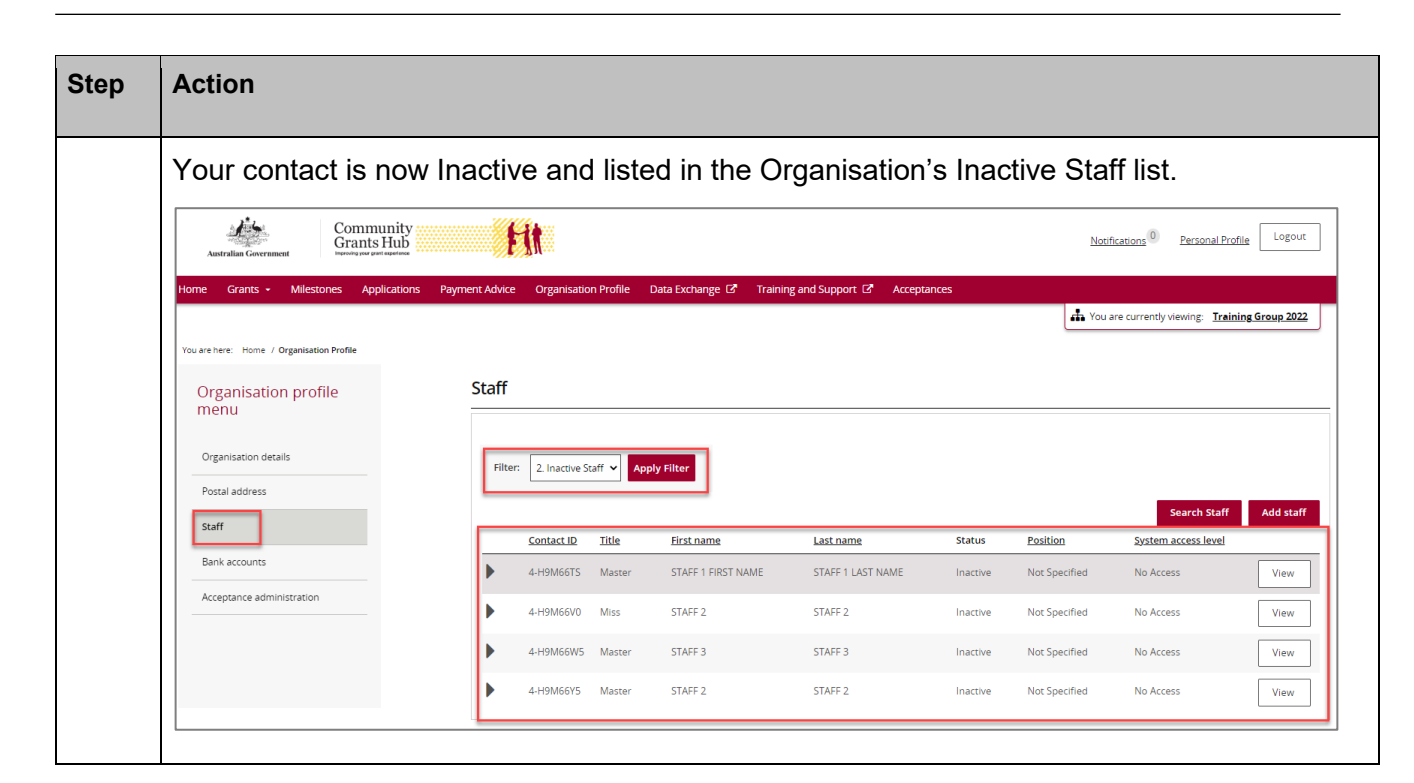

### Need Help?

For further assistance, contact the Grant Recipient Portal Helpdesk:

Email: <u>GRP.Helpdesk@communitygrants.gov.au</u>

**Phone**: 1800 020 283 (Option 5)

**Operating Hours:** Monday to Friday 9:00am – 5:00pm (AEST/AEDT)